## Шановний колего!

Відповідно до Порядку організації та проведення вступних випробувань, що проводяться з використанням організаційно-технологічних процесів здійснення зовнішнього незалежного оцінювання для вступу на другий (магістерський) рівень вищої освіти (далі – Порядок) приймальні комісії здійснюють реєстрацію вступників для складання вступних випробувань за допомогою взаємодії двох сервісів, роботу яких забезпечують Український центр оцінювання якості освіти та ДП «Інфоресурс».

У ході реєстрації приймальною комісією здійснюється створення запиту на формування екзаменаційного листка, його формування та оформлення.

Звертаємо увагу на те, що створення запиту на формування екзаменаційного листка є першим кроком реєстрації та здійснюється за допомогою спеціального сервісу, розміщеного в Єдиній державній електронній базі з питань освіти (далі – Сервіс ЄДЕБО).

З питань доступу до Сервісу ЄДЕБО та особливостей його роботи, просимо звертатися до ДП «Інфоресурс».

Формування екзаменаційного листка є другим кроком реєстрації та здійснюються за допомогою спеціального сервісу, розміщеного на офіційному веб-сайті Українського центру (далі – Програма).

У процесі створення запиту на формування екзаменаційного листка з інформації, що міститься в Єдиній державній електронній базі з питань освіти, за допомогою Сервісу ЄДЕБО генеруються дані та автоматично передаються до Програми реєстрації, що відкриється у новій вкладці Вашого браузера.

1. Для реєстрації вступника необхідно перейти з Сервісу ЄДЕБО до Програми. Доступ до Програми надається за створеними адміністратором закладу вищої освіти логінами та паролями для користувачів, які здійснюватимуть формування екзаменаційних листків та їх оформлення (далі – реєстратори).

Зверніть увагу! Авторизація реєстратора відбувається лише під час першого входу користувача (переходу з Сервісу ЄДЕБО) і триває до завершення сесії браузера (вводити логін/пароль для реєстрації кожного наступного вступника не потрібно).

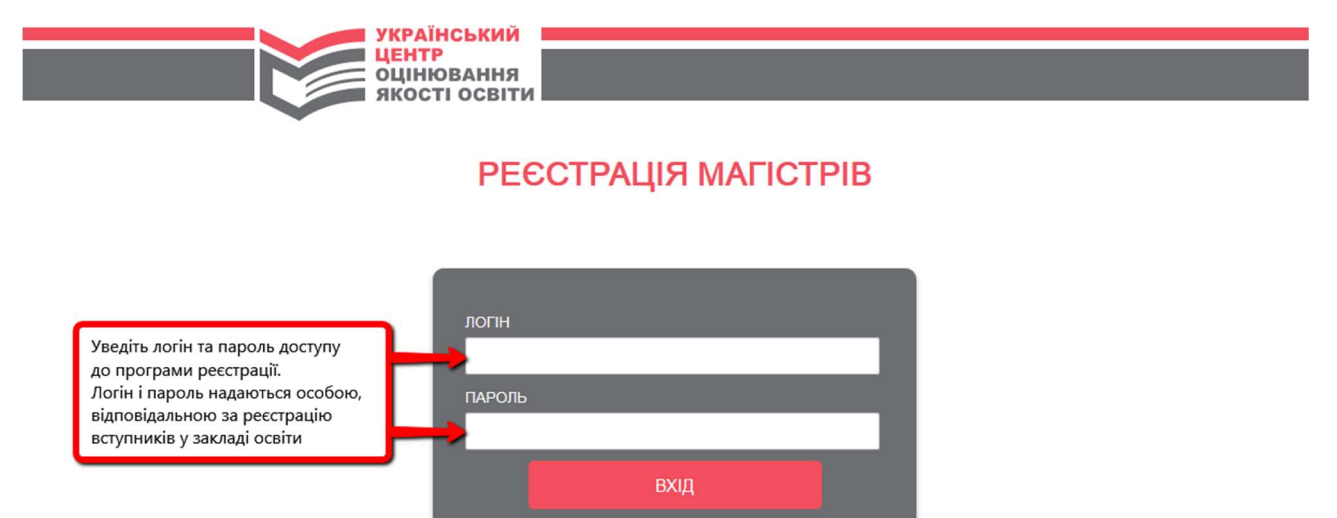

2. На формі, що відкриється, Ви побачите персональні дані вступника, згенеровані за допомогою Сервісу ЄДЕБО та автоматично передані до Програми.

Просимо перевірити ці дані!

Зверніть увагу! Якщо виявлено помилки або розбіжності в персональних даних вступника, то ці виправлення необхідно вносити до Сервісу ЄДЕБО. Автоматично заповнені персональні дані в Програмі не редагуються.

**Наголошуємо**, що під час реєстрації приймальна комісія здійснює перевірку достовірності інформації, наданої вступником.

## 3. Уведіть інші дані, які будуть використовуватися для формування екзаменаційного листка, а саме:

| Загальна інформація          | Реєстрація вступника          | Зареєстровані       | вступники                                              | Ануляція реєстрації          | Вихід    |   |
|------------------------------|-------------------------------|---------------------|--------------------------------------------------------|------------------------------|----------|---|
| Звірте дані, згенеровані за  | а допомогою Сервісу ЄДЕБС     | ), з даними, зазнач | ченими в доку                                          | ментах вступника             |          |   |
| Реєстраційний номер обліково | ї картки платника податків    |                     | Документ, що                                           | посвідчує особу *            |          |   |
| 1357924680                   |                               |                     | паспорт гро                                            | омадянина України            |          | ~ |
|                              |                               |                     | Серія                                                  | Номер*                       |          |   |
| 📃 Відмова від пр             | оийняття реєстраційного номер | a                   | HE                                                     | 645321                       |          |   |
| Прізвище *                   |                               |                     | Тип документ                                           | а про здобутий ступінь вищої | освіти * |   |
| Ворона                       |                               |                     | диплом ба                                              | калавра                      |          | ~ |
| lm'я *                       |                               |                     | Серія докумен                                          | нта Номер документа          | *        |   |
| Анастасія                    |                               |                     | AA                                                     | 12345                        |          |   |
| По батькові                  |                               |                     | Дата народже                                           | ення *                       |          |   |
| Саксимівна                   |                               |                     | 01.02.1995                                             |                              |          |   |
|                              |                               |                     |                                                        |                              |          |   |
| Оберіть назву населеного     | пункту, в якому вступник ба   | жає скласти ЄФВВ    | 3 та/або ЄВІ                                           |                              |          |   |
| Оберіть населений пун        | ۲۲                            |                     |                                                        |                              |          | ~ |
| - occpris naccitenini nyn    |                               |                     |                                                        |                              |          |   |
| €ФВВ                         |                               |                     | CBI з інозем                                           | иної мови                    |          |   |
| Блок «ТЗНПК» та блок «Пра    | aBo»                          |                     | Англійська                                             | мова                         |          |   |
|                              |                               |                     |                                                        |                              |          |   |
|                              |                               |                     | Німецька м                                             | иова                         |          |   |
|                              |                               |                     | Німецька м<br>Французьк<br>Іспанська                   | koba<br>Ka Moba<br>Moba      |          |   |
| Пе складає собо              | особливих (спеціальних) умов  | : для проходження в | Німецька м<br>Французьк<br>Іспанська<br>вступних випро | иова<br>мова<br>бувань       |          |   |

3.1. Номери контактних телефонів вступника.

3.2. Інформацію про населений пункт, у якому вступник бажає скласти ЄФВВ/ЄВІ.

**Пам'ятайте,** що вступник має обрати назву населеного пункту, у якому він бажає пройти вступні випробування із наданого переліку (вступне випробування може проводитися в обласних центрах (крім міст Донецька та Луганська), місті Києві, містах Слов'янську, Маріуполі Донецької області, місті Сєверодонецьку Луганської області).

Звертаємо увагу, що єдине фахове вступне випробування і єдиний вступний іспит проводяться в одному й тому ж населеному пункті.

Оберіть назву населеного пункту, в якому вступник бажає скласти ЄФВВ та/або ЄВІ

Населений пункт \*

м.Вінниця

Наголошуємо, що вибір міста проходження вступних випробувань <u>не залежить</u> від місця розташування закладу вищої освіти, у якому вступник отримує екзаменаційний листок.

Просимо також повідомити вступника про те, що в разі необхідності, учасники вступних випробувань можуть розподілятися для проходження вступних випробувань в інших населених пунктах, розташованих у передмісті обраного міста, умови транспортного сполучення з якими та відстань до яких максимально наближені до обраного вступником міста.

3.3. Вибір блоків / мови для складання вступних випробувань.

Під час реєстрації необхідно зазначити, які вступні випробування обирає вступник.

Якщо вступник планує складати лише єдиний вступний іспит, то зазначте це, поставивши позначку «Не складає ЄФВВ».

Також вступник має обрати іноземну мову, з якої бажає проходити єдиний вступний іспит (англійська, або німецька, або французька, або іспанська).

**Наголошуємо,** що проходження єдиного вступного іспиту з іноземної мови є обов'язковим.

| €ФBB                           | ЄВІ з іноземної мови |
|--------------------------------|----------------------|
| 🖌 Блок «ТЗНПК» та блок «Право» | 🗸 Англійська мова    |
|                                | Німецька мова        |
| Не складає ЄФВВ                | Французька мова      |
|                                | Іспанська мова       |

3.4. Інформацію про необхідність створення особливих умов.

Для певних категорій осіб у пунктах тестування можуть бути створені особливі (спеціальні) умови. Такі особи мають надати медичний висновок про створення особливих (спеціальних) умов для проходження зовнішнього незалежного оцінювання за формою первинної облікової документації № 086-3/о «Медичний висновок про створення особливих (спеціальних) умов для проходження зовнішнього незалежного незалежного оцінювання зовнішнього кака спеціальних) умов для проходження зовнішнього кака висновок про створення особливих (спеціальних) умов для проходження зовнішнього незалежного оцінювання»

|                                                            |                                                                                         | 22                                                                            |                                                                 |                                                         | 3081                                               | шнього                                                               | незал                         | CWHOI                            | ооці                             | нюва                              | ння                      |                              |                              |                                       |                                  |                        |                     |
|------------------------------------------------------------|-----------------------------------------------------------------------------------------|-------------------------------------------------------------------------------|-----------------------------------------------------------------|---------------------------------------------------------|----------------------------------------------------|----------------------------------------------------------------------|-------------------------------|----------------------------------|----------------------------------|-----------------------------------|--------------------------|------------------------------|------------------------------|---------------------------------------|----------------------------------|------------------------|---------------------|
| цата в                                                     | идачі —                                                                                 |                                                                               |                                                                 |                                                         |                                                    | року                                                                 |                               |                                  |                                  |                                   |                          |                              |                              |                                       |                                  |                        |                     |
| . Пріз                                                     | звище, ім                                                                               | 'я, по бат                                                                    | гькові с                                                        | соби                                                    |                                                    | -                                                                    |                               |                                  |                                  |                                   |                          |                              |                              |                                       |                                  |                        |                     |
| Дата                                                       | а народж                                                                                | ення (чи                                                                      | сло, міс                                                        | яць, рі                                                 | к)                                                 | -                                                                    |                               |                                  |                                  |                                   |                          |                              |                              |                                       |                                  |                        |                     |
|                                                            |                                                                                         |                                                                               | ~                                                               |                                                         |                                                    |                                                                      |                               |                                  |                                  |                                   |                          |                              |                              |                                       |                                  |                        |                     |
| . Mici<br>. Дiar                                           | це прожи<br>тноз захв                                                                   | вання ос<br>орювання                                                          | :00И<br>я або па                                                | тологі                                                  | чний с                                             | тан (відпов                                                          | ідний і                       | цифр М                           | IKX-1                            | 0) (3a3                           | начає                    | ться за                      | згодо                        | юпаці                                 | єнта)                            |                        |                     |
| . Mici<br>. Дiar<br>. Kaтe                                 | це прожи<br>гноз захв<br>егорія ос                                                      | вання ос<br>орювання<br>оби з осо                                             | оон<br>я або па<br>бливим                                       | атологіч<br>ш освіт                                     | чний с<br>гніми г                                  | тан (відпов<br>ютребами                                              | ідний г                       | шифр М                           | fKX-1                            | 0) (383                           | начає                    | ться за                      | і згодо                      | юпаці                                 | ієнта)                           |                        |                     |
| . Місі<br>. Діаг<br>. Кате<br>. Код<br>сотреб<br>овніп     | це прожи<br>гноз захв<br>егорія ос<br>и умов (і<br>бами в пу                            | вання ос<br>орювання<br>оби з осо<br>відповідя<br>нктах пр                    | оон<br>я або па<br>бливим<br>но до I<br>оведен                  | атологіч<br>на освіт<br>Іерелік<br>ня зовн              | чний с<br>гніми г<br>су особ<br>нішньо             | тан (відпов<br>ютребами<br>бливих (сп<br>го незалеж                  | ідний і<br>еціалы<br>ного оц  | цифр М<br>них) ум<br>іінюван     | ИКХ-1<br>10В, Ш<br>1НЯ), С       | 0) (заз<br>о ство<br>пворен       | начає<br>орюю:           | пься за<br>пься дл<br>их хво | а згодо<br>1я осіб<br>рий по | ю пац<br>5 з осо<br>этребу            | ієнта)<br>юливн<br>є для і       | ми ост<br>прохо;       | зітні<br>ржен       |
| . Місі<br>. Діаг<br>. Кате<br>. Код<br>этреб<br>эвніц<br>/ | це прожи<br>гноз захв<br>егорія ос-<br>и умов (і<br>Бами в пу<br>шього не<br>/          | вання ос<br>орювання<br>оби з осо<br>відповідя<br>нктах пр<br>залежно         | оон<br>я або па<br>бливим<br>но до Г<br>оведен<br>ого опім<br>/ | атологіч<br>на освіт<br>Іерелік<br>ня зовн<br>ланн<br>/ | чний с<br>гніми г<br>су особ<br>нішньо<br>ия<br>/  | тан (відпов<br>ютребами<br>бливих (сп<br>го незалеж<br>/             | ідний г<br>еціалы<br>ного оц  | цифр М<br>них) ум<br>інюван      | fKX-1<br>10В, Ш<br>іня), с       | 0) (заз<br>о ство<br>творен<br>/  | начає<br>орюют<br>ня якл | пься за<br>пься дл<br>их хво | а згодо<br>1я осіб<br>рий по | ю пац<br>5 з осо<br>требу<br>/        | ієнта)<br>юбливн<br>є для 1<br>/ | ми ост<br>прохо;<br>/  | зітні<br>1жен<br>/  |
| . Місі<br>. Діаг<br>. Кате<br>. Код<br>ютреб<br>овніп<br>/ | це прожи<br>ноз захв<br>егорія ос<br>и умов (:<br>Бами в пу<br>инього не<br>/<br>(хол у | вання ос<br>орювання<br>оби з осо<br>відповіді<br>нктах пр<br>залежно<br>мовн | оон<br>я або па<br>бливим<br>но до Г<br>оведен<br>ого оція      | атологіч<br>на освіт<br>Іерелік<br>ня зовн<br>/         | чний с<br>гніми г<br>су особ<br>ішньо<br>ія<br>(хо | тан (відпов<br>ютребами<br>бливих (сп<br>го незалеж<br>/<br>и умовя) | ідний г<br>еціальн<br>ного оц | шифр М<br>них) ум<br>інюван<br>/ | IKX-1<br>10В, Ш<br>іня), с<br>(к | 0) (заз<br>о ство<br>гворен<br>_/ | ррюют<br>начає           | пься за<br>пься дл<br>их хво | а згодо<br>1я осіб<br>рий по | ю паці<br>5 з осо<br>этребу<br>/<br>0 | ієнта)<br>ю́ливи<br>є для і<br>/ | ми ост<br>прохо;<br>_/ | зітні<br>1жен<br>_/ |

7. Інші умови, що не зазначені в Переліку особливих (спеціальних) умов, що створюються для осіб з особливими освітніми потребами в пунктах проведення зовнішнього незалежного оцінювання, але створення яких хворий потребує для проходження зовнішнього незалежного оцінювання

Наголошуємо, що Український центр оцінювання якості освіти забезпечує створення особливих умов лише за кодами 0101 – 0104, 0201 – 0203, 0206, 0301 – 0306, 0401, 0501, 0601, 0701, 0702 (у програмі реєстрації подано перелік кодів). Якщо особа потребує <u>створення інших умов за іншими кодами, ніж зазначено вище, або інших умов</u>, коди яких відсутні (що підтверджено медичним висновком), їй <u>має бути</u> відмовлено в реєстрації для участі у вступному випробуванні.

Під час внесення до Програми інформації про необхідність створення особливих умов, обов'язково зазначте номер медичного висновку, дату його видачі, а також код (коди) умови (умов), які необхідно створити.

| ✓ Існує потр<br>Номер і да<br>випробува | Існує потреба створення особливих (спеціальних) умов для проходження єдиного фахового вступного випробування<br>омер і дата видачі висновку про необхідність створення особливих умов проходження єдиного фахового вс<br>пробування, виданого органом або закладом охорони здоров`я |                  |                          |                  |                  |                  |        |        |        |        | упного |
|-----------------------------------------|----------------------------------------------------------------------------------------------------|------------------|--------------------------|------------------|------------------|------------------|--------|--------|--------|--------|--------|
| Дата видачі ви                          | исновку                                                                                                    |                  |                          |                  |                  | Номер висн       | ювку   |        |        |        |        |
| дд.мм.рррр                              | •                                                                                                    |                  |                          |                  |                  | 0405             |        |        |        |        |        |
| Особливі (                              | (спеціальн                                                                                                    | іі) умови, я     | ікі необхід              | но створи        | ти:              |                  |        |        |        |        |        |
| [0101]<br>[0305]                        | [0102]<br>[0306]                                                                                                    | [0103]<br>[0401] | <pre>[0104]</pre> [0501] | [0201]<br>[0601] | [0202]<br>[0701] | [0203]<br>[0702] | [0206] | [0301] | [0302] | [0303] | [0304] |

4. Якщо вся необхідна інформація внесена, натисніть на кнопку «Зберегти інформацію про вступника». Після цього буде сформовано реєстраційну картку учасника вступних випробувань з інформацією, що буде внесена до бази даних.

Зверніть увагу! Якщо вступник вже отримував екзаменаційний листок, то в реєстраційній формі з'явиться попередження, де буде вказано номер екзаменаційного листка та назва закладу вищої освіти, яким його видано.

|   |                                                                                                    | Перевірка інформа                                                                                                    | ації                                                                         |                 |  |
|---|----------------------------------------------------------------------------------------------------|----------------------------------------------------------------------------------------------------|------------------------------------------------------------------------------|-----------------|--|
| / | Формування реєстраційни<br>деякий час - натисніть "Зе<br>Роздрукуйте реєстрацій<br>внесено вірно – сформуй<br>та зробіть необхідні випре | ої картки потребує деякого часу<br>ввантажені файли" (CTRL+J).<br>ну картку, перевірте правильн<br>те Екзаменаційний листок, якщ<br>ІОВЕРНІТЬСЯ ДО РЕЄСТРАЦІ<br>авлення. | . Якщо не побачили файл<br>ість внесених даних. Якщо<br>о ні –<br>ЙНОЇ ФОРМИ | через<br>р дані |  |
|   | Підписана реєстраційна<br>Щоб сформувати Екзамен<br>зазначений у реєстраційн                                                             | картка має зберігатися в осс<br>наційний листок уведіть РІN-кс<br>ій картці.<br>СФОРМУВАТИ ЕКЗАМЕНАЦІЙ                                                                   | обовій справі вступника.<br>од для завершення реєстр                         | ації, що        |  |

5. Роздрукуйте реєстраційну картку та надайте її для перевірки особі, яка реєструється. Достовірність внесеної інформації вступник підтверджує шляхом підписання реєстраційної картки.

| Зазначені дані мною перевірен | і, підтверджую | правильність | внесених даних |
|-------------------------------|----------------|--------------|----------------|
|-------------------------------|----------------|--------------|----------------|

| (підпис)              | (ініціали, прізвище)    |
|-----------------------|-------------------------|
| ні внесено представни | ком приймальної комісії |
| представля            | Roa upunation Roanen    |
| представля            |                         |

PIN-код для завершення реєстрації вступника: 5707

Звертаємо увагу на те, що підписана реєстраційна картка має зберігатися в особовій справі вступника.

Якщо дані внесено правильно – сформуйте Екзаменаційний листок, якщо ні – поверніться до реєстраційної форми (натисніть на відповідну кнопку) та зробіть необхідні виправлення.

6. Щоб сформувати Екзаменаційний листок, уведіть пін-код для завершення реєстрації, який зазначено в реєстраційній картці, на натисніть «Сформувати екзаменаційний листок». PIN-код для завершення реєстрації вступника: 5707

все

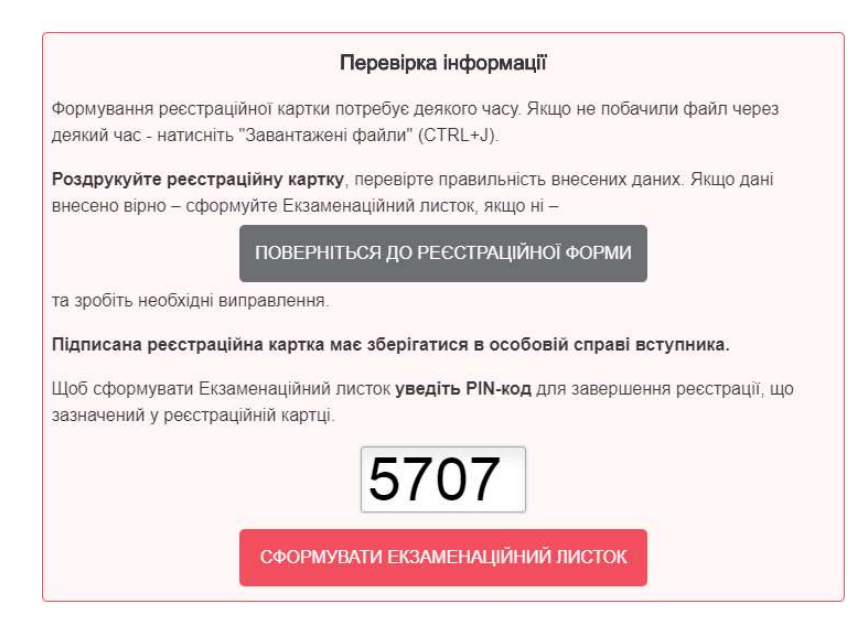

7. Роздрукуйте екзаменаційний листок та здійсніть його оформлення. Для цього у спеціально відведених місцях екзаменаційного листка:

- наклеюється фотокартка для документів (чорно-біла або кольорова) розміром 3х4 см із зображенням, що відповідає досягнутому віку вступника;
- за наявності, проставляється печатка закладу вищої освіти (приймальної комісії закладу вищої освіти);

- зазначаються прізвище та ініціали, ставиться особистий підпис особи, яка здійснила формування екзаменаційного листка.

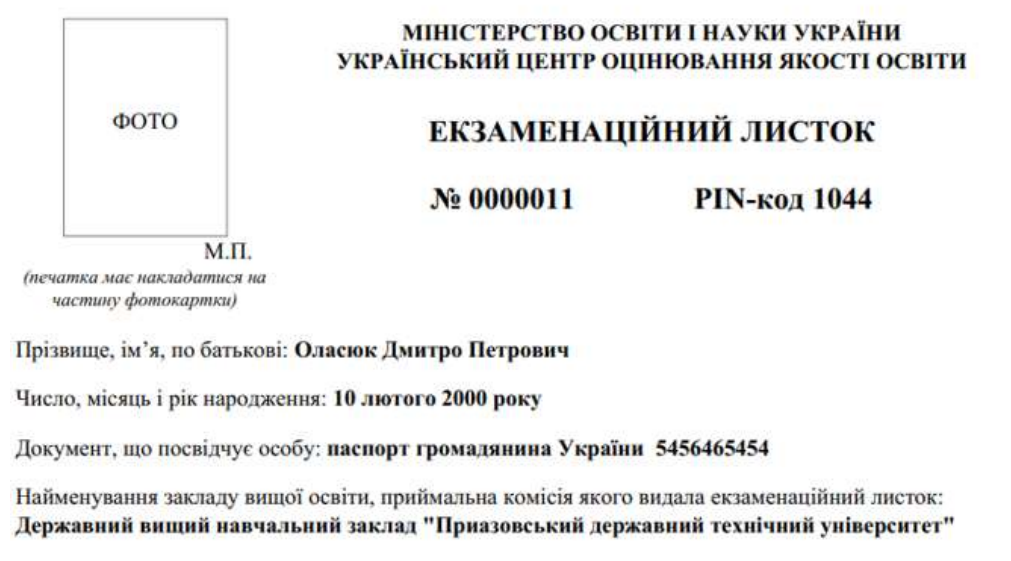

Представник приймальної комісії

(підпис)

(ініціали, прізвище)

**Наголошуємо**, що вступник вважається зареєстрованим після отримання екзаменаційного листка. Інформація про видачу вступнику екзаменаційного листка зазначається в журналі видачі екзаменаційних листків, форма якого затверджена Порядком.

8. У вкладці «Зареєстровані вступники» буде розміщено список вступників, яким видано екзаменаційні листки приймальною комісією Вашого закладу освіти (ПІБ вступника, номер екзаменаційного листка, дата реєстрації), а також інформацію про особу, яка здійснила реєстрацію.

У разі потреби Ви можете здійснити передрук екзаменаційного листка (у разі його втрати або пошкодження вступником). Передрук здійснює лише той заклад вищої освіти, який видав екзаменаційний листок.

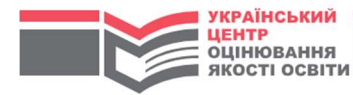

| Загальна інформація         | Реєстрація вступника     | Зареєстрова | ні вступники     | Ану   | ляція реєстрації       | Вихід        |          |
|-----------------------------|--------------------------|-------------|------------------|-------|------------------------|--------------|----------|
| № екзаменаційного<br>листка | ПІБ вступн               | ика         | Дата реєст       | рації | Представн              | ик приймальн | юї коміс |
| 0000005<br>роздрукувати     | Григоров Матвій Петрович |             | 7 травня 2019 р. |       | Сидоров Петро Іванович |              |          |
| 0000001<br>роздрукувати     | Іванов Іван Іванович     |             | 7 травня 20      | 19 p. | Кот Платон Степанович  |              |          |
| 0000007<br>роздрукувати     | Сорока Гаврило           |             | 7 травня 20      | 19 p. | Сидоров Петро Іванович |              |          |
| 0000002<br>роздрукувати     | Петров Петро             |             | 7 травня 20      | 19 p. | Сидоров Петро Іва      | анович       |          |
| 0000004<br>роздрукувати     | Петровський Іван Сидор   | ович        | 7 травня 2019 р. |       | Сидоров Петро Іванович |              |          |
| 0000003<br>роздрукувати     | Сидорчук Степан Гаврил   | тович       | 7 травня 20      | 19 p. | Сидоров Петро Іва      | анович       |          |
| 0000006<br>роздрукувати     | Соколова Ірина Степані   | вна         | 7 травня 20      | 19 p. | Сидоров Петро Іва      | анович       |          |

## РЕЄСТРАЦІЯ МАГІСТРІВ

9. Якщо після отримання екзаменаційного листка вступник виявить помилки в реєстраційних даних (персональні дані, місто проходження, перелік спецумов тощо), він може до завершення періоду реєстрації (до 03 червня 2019 року) внести зміни. Зміни можуть бути внесені шляхом повторної реєстрації та лише тим закладом освіти, який видав попередній екзаменаційний листок. У разі перереєстрації попередній екзаменаційний листок.

Для анулювання екзаменаційного листка необхідно у вкладці «Ануляція реєстрації», указати пін-код та номер екзаменаційного листка, у якому виявлено помилки, а також пін-код для завершення реєстрації, що зазначений у реєстраційній картці учасника вступних випробувань (нагадуємо, що ця картка зберігається в особовій справі вступника).

|                                                                                                    |                                                                                                    | РЕЄСТРАЦІЯ МАГІС                                                                                                    | TPIB                                                                                                    |                                                                                                    |
|----------------------------------------------------------------------------------------------------|----------------------------------------------------------------------------------------------------|----------------------------------------------------------------------------------------------------|----------------------------------------------------------------------------------------------------|----------------------------------------------------------------------------------------------------|
| Загальна інформація                                                                                                    | Реєстрація вступника                                                                                                    | Зареєстровані вступники                                                                                                    | Ануляція реєстрації                                                                                                    | Вихід                                                                                                    |
|                                                                                                    | Анули                                                                                                    | овання екзаменацій                                                                                                    | ного листка                                                                                                    |                                                                                                    |
| Якщо після отримання екз                                                                                                    | аменаційного листка вступн                                                                                                    | ик виявить помилки в реєстраці                                                                                                    | йних даних (персональні ,                                                                                                   | дані, місто проходження, перелік                                                                                   |
| Якщо після отримання екз<br>спецумов тощо), він може<br>реєстрації (перереєстраці<br>перереєстрації попередні                                                            | заменаційного листка вступн<br>до завершення періоду рес<br>ї) та лише тим закладом осе<br>й екзаменаційний листок ану                                            | ник виявить помилки в реєстрації<br>страції (до 03 червня 2019 року)<br>зіти, який видав екзаменаційний<br>улюється.                                                                    | йних даних (персональні ,<br>внести зміни. Зміни можу<br>листок, до якого необхідн                                          | дані, місто проходження, перелік<br>ть бути внесені шляхом повторно<br>ю внести зміни. У разі                      |
| Якщо після отримання екз<br>спецумов тощо), він може<br>ресстрації (перереєстраці<br>перереєстрації попереднії<br>Уведіть дані екзаменаційн                              | заменаційного листка вступн<br>до завершення періоду реє<br>і) та лише тим закладом осв<br>й екзаменаційний листок ану<br>ого листка, який необхідно а            | ник виявить помилки в реестрації<br>страції (до 03 червня 2019 року)<br>зіти, який видав екзаменаційний<br>улюється.<br>знулювати, та пін-код відповідної                               | йних даних (персональні )<br>внести зміни. Зміни можу<br>листок, до якого необхідн<br>ї реєстраційної картки                | дані, місто проходження, перелік<br>ть бути внесені шляхом повторно<br>ю внести зміни. У разі                      |
| Якщо після отримання екз<br>спецумов тощо), він може<br>реєстрації (перереєстраці<br>перереєстрації попередні<br>Уведіть дані екзаменаційн<br>Номер екзаменаційного лист | заменаційного листка вступн<br>до завершення періоду реє<br>і) та лише тим закладом осе<br>й екзаменаційний листок ану<br>юго листка, який необхідно а<br>са РІМ- | ник виявить помилки в реестраці<br>страції (до 03 червня 2019 року)<br>зіти, який видав екзаменаційний<br>улюється.<br>анулювати, та пін-код відповідної<br>-код екзаменаційного листка | йних даних (персональні ,<br>внести зміни. Зміни можу<br>листок, до якого необхідн<br>ї реєстраційної картки<br>РІN-код реє | дані, місто проходження, перелік<br>гъ бути внесені шляхом повторно<br>ю внести зміни. У разі<br>страційної картки |

Після того, як екзаменаційний листок буде анульовано, вступник може здійснити повторну реєстрацію.

Список анульованих екзаменаційних листків, а також інформацію про осіб, які анулювали ці листки, буде також розміщено у вкладці «Ануляція реєстрації»

10. На вкладці «Загальна інформація» зазначена інформація про регіональний центр оцінювання якості освіти, що забезпечує організацію проведення вступних випробувань у регіоні розташування закладу освіти. У разі виникнення питань Ви можете звертатися за вказаними телефонами.

| УКРАІНСЫ<br>ЦЕНТР<br>ОЦІНЮВАН<br>ЯКОСТІ ОС | ння                           |                         |                     |                |  |
|--------------------------------------------|-------------------------------|-------------------------|---------------------|----------------|--|
|                                            | PE                            | ЄСТРАЦІЯ МАГІС          | TPIB                |                |  |
| Загальна інформація                        | Реєстрація вступника          | Зареєстровані вступники | Ануляція реєстрації | Вихід          |  |
|                                            | Акаде                         | емія адвокатури У       | /країни             |                |  |
| АДРЕСА: <b>бульвар Тарас</b>               | а Шевченка, 27, Шевченківськи | й район міста, м.Київ   |                     |                |  |
| КОРИСТУВАЧ: Сидоров                        | Петро Іванович                |                         |                     |                |  |
| РЕГІОНАЛЬНИЙ ЦЕНТР,                        | ЩО ОРГАНІЗОВУЄ ПРОВЕДЕННЯ     | Я ЄФВВ ТА ЄВІ           |                     |                |  |
| Київський регіональн                       | ний центр оцінювання якост    | гі освіти               |                     |                |  |
| ПРАЦІВНИКИ РЕГІОНАЛІ                       | ЬНОГО ЦЕНТРУ, ЯКІ КОНСУЛЬТУ   | ВАТИМУТЬ З ПИТАНЬ ПІДГ  | ОТОВКИ І ПРОВЕДЕНН  | ІЯ ЄФВВ ТА ЄВІ |  |
| Прізрици                                   |                               |                         |                     |                |  |

Сподіваємося, що вищенаведена інформація буде корисною під час роботи з програмою реєстрації.